| ANDE | MANUAL DE PROCEDIMIENTOS COMERCIALES O                                         | PEN SGC          | Actualización: 03              |
|------|--------------------------------------------------------------------------------|------------------|--------------------------------|
|      | Módulo: Centro Técnico                                                         | Código<br>PO0080 | GC-<br>Resolución P/Nº: 19832  |
|      | <b>Instrucción de Procedimiento</b> : Generación Manual de Ordenes de Trabajo. |                  | Fecha: 14/06/2004<br>Página: 1 |

### 1. INTRODUCCION

#### 1.a Descripción

El objetivo de este procedimiento es describir la operativa a seguir para la generación manual de Ordenes de Trabajo como consecuencia de gestiones con los clientes, relacionados a inspecciones, verificaciones, etc.

**Nota:** Antes de generarse una Orden de Trabajo, manualmente, deberá corroborarse que la misma o una similar no haya sido generada anteriormente.

## 1.b Responsabilidades

- Atención al Cliente: Dpto. Atención al Cliente y/o Responsable del área correspondiente Agencia Regional.
- **Centro Técnico Comercial:** Dpto. Centro Técnico Comercial y/o Responsable del área correspondiente Agencia Regional.
- **Centro de Lectura:** Dpto. Lectura y Censo y/o Responsable del área correspondiente Agencia Regional.
  - Identificar el suministro para el que se va a generar la Orden del Trabajo.
  - Generar la Orden de Trabajo.

#### 1.c Referencias

#### <u>Manuales</u>

Guía de Operaciones del Open S.G.C, Ordenes de Trabajo

#### **Documentos**

Orden de Trabajo

|                             |        | ULTIMA ACTUALIZACIÓN |
|-----------------------------|--------|----------------------|
| FIRMA DEL GERENTE COMERCIAL | FECHA: | FECHA:               |

| ANDE | MANUAL DE PROCEDIMIENTOS COMERCIALES OPEN SGC                          |                  | Actualización: 02              |
|------|------------------------------------------------------------------------|------------------|--------------------------------|
|      | Módulo: Centro Técnico                                                 | Código<br>PO0080 | GC-<br>Resolución P/Nº: 19832  |
|      | Instrucción de Procedimiento: Generación Manual de Ordenes de Trabajo. |                  | Fecha: 14/06/2004<br>Página: 2 |

# 2. OPERATIVA

| N°<br>Paso | Responsable                                             | Descripción                                                                                                    | Referencias                                                   |
|------------|---------------------------------------------------------|----------------------------------------------------------------------------------------------------|---------------------------------------------------------------|
| 10         | At. al Cliente<br>/Centro Téc.<br>/Centro de<br>Lectura | Una vez analizado el suministro en cuestión, este requiere de la generación de una Orden de Trabajo.                                                                                                    |                                                               |
| 20         | At. al Cliente<br>/Centro Téc.<br>/Centro de<br>Lectura | <ul> <li>Verificar en el sistema informático si existen Ordenes de<br/>Trabajo similares a la que se va ha generar y que estén<br/>asociadas al suministro en cuestión:</li> <li>a) Si existe una Orden de Trabajo similar que ya fue<br/>generada o está en tratamiento, pasar a la acción<br/>30.</li> <li>b) Si no existe una Orden de Trabajo similar para el<br/>suministro, pasar a la acción 40.</li> </ul>                                                       | G. de O.<br>Orden de<br>Trabajo<br><i>Consulta Individual</i> |
| 30         | At. al Cliente<br>/Centro Téc.<br>/Centro de<br>Lectura | Cancelar la operación, FIN DEL PROCEDIMIENTO.                                                                                                    |                                                               |
| 40         | At. al Cliente<br>/Centro Téc.<br>/Centro de<br>Lectura | <ul> <li>Ingresar los datos del suministro para la generación de<br/>la Orden de Trabajo, con las correspondientes<br/>descripciones:</li> <li>Tipo.</li> <li>Fecha prevista para de resolución.</li> <li>Responsable de la ejecución.</li> <li>Descripción de tareas a realizar.</li> <li>Nota:</li> <li>Para la generación manual de O/T, se deberá ingresar a través del<br/>NIS en cuestión en la opción Generación individual de Ordenes de<br/>Trabajo.</li> </ul> | G. de O.<br>Orden de<br>Trabajo<br><i>Generación</i>          |
| 50         | At. al Cliente<br>/Centro Téc.<br>/Centro de<br>Lectura | Confirmar en el sistema informático los datos. <b>FIN DEL</b><br><b>PROCEDIMIENTO.</b><br><b>Nota:</b> Al realizar esta acción, el estado de la Orden de Trabajo será<br>"Generada". El proceso continúa en el procedimiento de Selección y<br>Tratamiento de <b>O/T</b> :                                                                                                    | <u>PO0130</u>                                                 |

|                             |        | ULTIMA ACTUALIZACIÓN |
|-----------------------------|--------|----------------------|
| FIRMA DEL GERENTE COMERCIAL | FECHA: | FECHA:               |

| ANDE | MANUAL DE PROCEDIMIENTOS COMERCIALES OPEN SGC                         |                  | Actualización: 02              |
|------|-----------------------------------------------------------------------|------------------|--------------------------------|
|      | Módulo: Centro Técnico                                                | Código<br>PO0080 | GC-<br>Resolución P/Nº: 19832  |
|      | Instrucción de Procedimiento: Generación Manua<br>Ordenes de Trabajo. | al de            | Fecha: 14/06/2004<br>Página: 3 |

# 3. FLUJOGRAMA ATENCIÓN AL CLIENTE / CENTRO TÉCNICO / CENTRO DE LECTURA

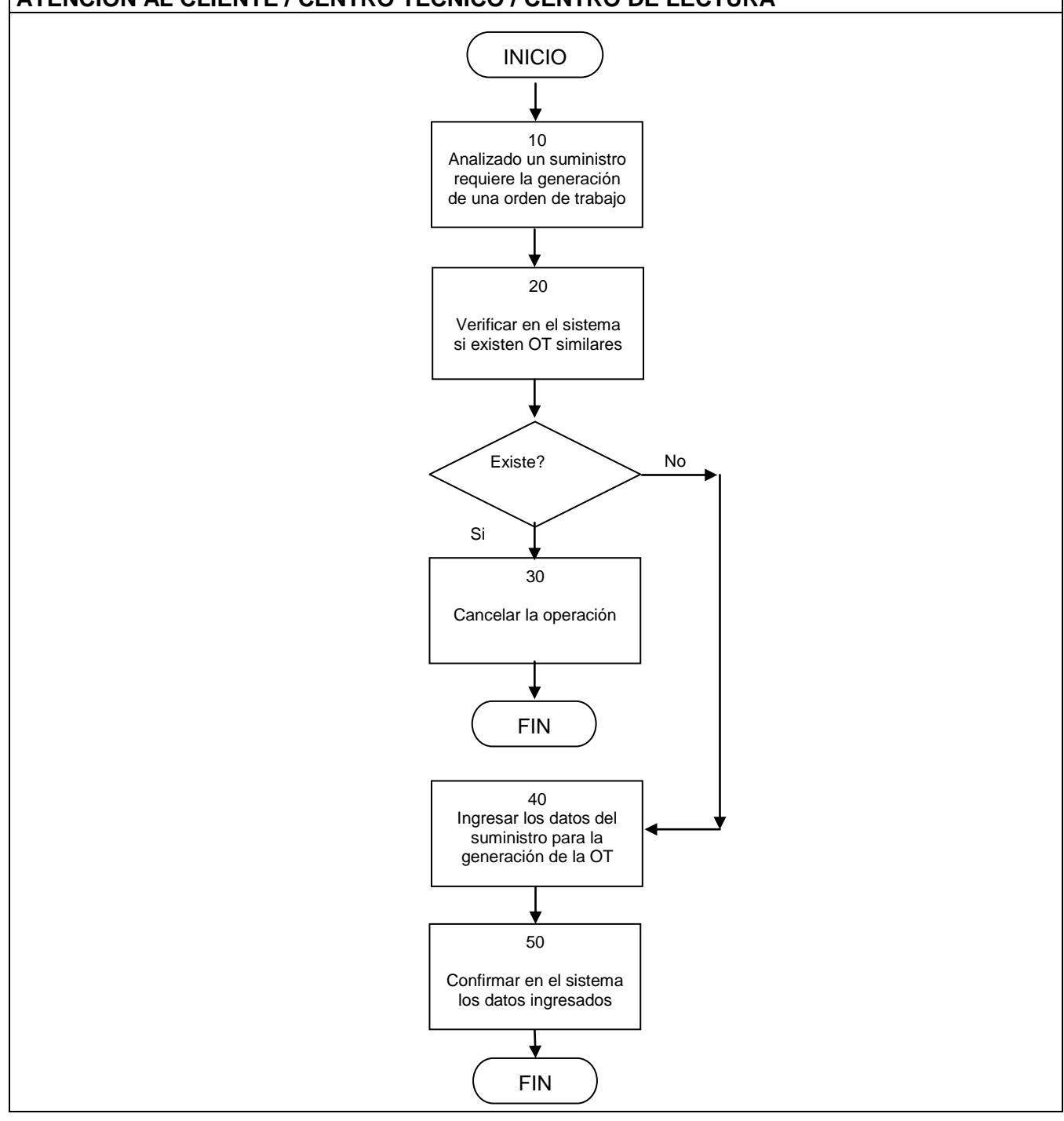

|                             |        | ULTIMA ACTUALIZACIÓN |
|-----------------------------|--------|----------------------|
| FIRMA DEL GERENTE COMERCIAL | FECHA: | FECHA:               |